# VPN) ةيرەاظلا ةصاخلا ةكبشلا نيوكت Easy Client to Gateway قرابعلل RV325 و VPN RV320 و VPN RV325 مجوم

## فدەلا

نولصتي نيذلا نيديعبلا نيمدختسملل نامألا (VPN) ةيرهاظلا ةصاخلا ةكبشلا رفوت ليمع نم VPN ةكبش وه VPN تاكبش عاوناً دحاً .اهب قوثوم ريغ وأ قماع ةكبش نم تنرتنإلاب كتكرشل ةفلتخم عورف ليصوت كنكمي ،ةباوب ىلإ ليمع نم لاصتالا لالخ نم .ةرابع ىلإ قطانملا نيب اهلابقتساو تانايبلا لقنل دعب نع ةفلتخم ةيفارغج قطانم يف ةعقاولا VPN ةكبش دادعإ ةلهسلا (VPN) ةيرهاظلا ةصاخلا ةكبشلا رفوت .انامأ رثكأ لكشب وكتو

ةلسلس ىلع VPN ةرابع ىلإ لەس ليمع نيوكت ةيفيك حيضوت وە دنتسملا اذە نم فدەلا مجوم VPN RV32x.

### تباثلا جمانربلا رادصإ | قيبطتلل ةلباقلا ةزهجألا

- (<u>ثدحألا ليزنت</u>) 1.1.0.09 | ةجودزم WAN ةكبشب VPN RV320 هجوم •
- (<u>ثدحألا ليزنت)</u> RV325 Gigabit WAN VPN Router | 1.1.0.09 هجوملا

# Gateway VPN ىلإ Easy Client نيوكت

رتخاو بيولا نيوكتل ةدعاسملا ةادألا ىلإ لوخدلا ليجستب مق .1 ةوطخلا OPN > Client to Gateway. ت*قرابع ىلإ ليمع* ةحفص حتف متي

| Client to Gateway             |                        |            |  |
|-------------------------------|------------------------|------------|--|
| Add a New Tunnel              |                        |            |  |
|                               | Tunnel Group VPN       | O Easy VPN |  |
| Tunnel No.                    | 1                      |            |  |
| Tunnel Name:                  |                        |            |  |
| Interface:                    | WAN1                   |            |  |
| Keying Mode:                  | IKE with Preshared key |            |  |
| Enable:                       |                        |            |  |
| Local Group Setup             |                        |            |  |
| Local Security Gateway Type:  | IP Only                | ~          |  |
| IP Address:                   | 0.0.0.0                |            |  |
| Local Security Group Type:    | Subnet 🗸               |            |  |
| IP Address:                   | 192.168.1.0            |            |  |
| Subnet Mask:                  | 255.255.255.0          |            |  |
| Remote Client Setup           |                        |            |  |
| Remote Security Gateway Type: | IP Only                | ~          |  |
| IP Address                    |                        |            |  |

.رز يكلسال Easy **VPN** تقطقط .2 ةوطخلا

| Add a New Easy VPN           |                                                                                                    |           |
|------------------------------|----------------------------------------------------------------------------------------------------|-----------|
|                              | O Tunnel O Group VPN                                                                                                    | Easy VPN  |
| Group No.                    | 1                                                                                                    | $\square$ |
| Name:                        |                                                                                                    |           |
| Minimum Password Complexity: | Enable                                                                                                    |           |
| Password:                    |                                                                                                    |           |
| Password Strength Meter:     |                                                                                                    |           |
| Interface:                   | WAN1                                                                                                    |           |
| Enable:                      | <ul> <li>Image: A start of the start of the start of</li></ul> |           |
| Tunnel Mode:                 | Full Tunnel 🗸                                                                                                    |           |
| IP Address:                  | 192.168.1.0                                                                                                    |           |
| Subnet Mask:                 | 255.255.255.0                                                                                                    |           |
| Extended Authentication:     | Default - Local Database 🗸                                                                                                    | Add/Edit  |

ايئاقلت ەۋاشنإ مت لقح ەنإ .ةعومجملا ددع *ةعومجملا مقر* لثمي **:ةظحالم** 

قفنلا مسا لخدأ ، *مسالا* لقح يف .3 ةوطخلا.

| Client to Gateway            |                            |          |          |
|------------------------------|----------------------------|----------|----------|
| Add a New Easy VPN           |                            |          |          |
|                              | 🔿 Tunnel 🛛 🔿 Group V       | PN       | Easy VPN |
| Group No.                    | 1                          |          |          |
| Name:                        | group_1                    |          |          |
| Minimum Password Complexity: | <ul> <li>Enable</li> </ul> |          |          |
| Password:                    | password_1                 |          |          |
| Password Strength Meter:     |                            |          |          |
| Interface:                   | WAN1                       | ~        |          |
| Enable:                      | ✓                          |          |          |
| Tunnel Mode:                 | Full Tunnel                | ~        |          |
| IP Address:                  | 192.168.1.0                |          |          |
| Subnet Mask:                 | 255.255.255.0              |          |          |
| Extended Authentication:     | Default - Local Database   | <b>v</b> | Add/Edit |
| Save Cancel                  |                            |          |          |

ةناخ ددح ،اقبسم كرتشملا حاتفملا ةدش سايقم نيكمت ديرت تنك اذا (يرايتخا) .4 ةوطخلا رورملا ةملك ديقعتل ىندألا دحلا رايتخال.

.ةملك ،لاجم *ةملكلا* يف تلخد .5 ةوطخلا

• نوللا ريشي .ةنولملا طئارشلا ربع رورملا ةملك ةوق ضرعي - رورملا ةملك ةوق سايقم نوللا ريشيو ةلوبقملا ةوقلا ىلإ رفصألا نوللا ريشي امنيب ،ةوقلا فعض ىلإ رمحألا يف رايتخإ ةناخ **ديقعت ةملك ىندألا دحلا** تنأ نيعي مل نإ .ةيوقلا ةوقلا ىلإ رضخألا روظي ال ةوق سايقم ةملكلا كلذ دعب ،4 ةوطخ

نراقلا نم ةباوبلا ىل VPN لەس سسۇي نوبزلا لالخ نم بسانم نراقلا ترتخأ .6 ةوطخلا بناج ىل ناليم ةمئاق *نراق*.

| Client to Gateway            |                                     |
|------------------------------|-------------------------------------|
| Add a New Easy VPN           |                                     |
|                              | ○ Tunnel ○ Group VPN ● Easy VPN     |
| Group No.                    | 1                                   |
| Name:                        | group_1                             |
| Minimum Password Complexity: | Enable                              |
| Password:                    | password_1                          |
| Password Strength Meter:     |                                     |
| Interface:                   | WAN1                                |
| Enable:                      | WAN1<br>WAN2                        |
| Tunnel Mode:                 | USB1<br>USB2                        |
| IP Address:                  | 192.168.1.0                         |
| Subnet Mask:                 | 255.255.255.0                       |
| Extended Authentication:     | Default - Local Database 🗸 Add/Edit |
| Save Cancel                  |                                     |

،يضارتڧالا عضولا يڧ .VPN ةٻاوب نم ليمعلا نيكمتل **نيكمت** رايتخالا ةناخ ددح .7 ةوطخلا اهنيكمت متي.

| Client to Gateway            |                            |          |
|------------------------------|----------------------------|----------|
| Add a New Easy VPN           |                            |          |
|                              | O Tunnel O Group VPN       | Easy VPN |
| Group No.                    | 1                          |          |
| Name:                        | group_1                    |          |
| Minimum Password Complexity: | Enable                     |          |
| Password:                    | password_1                 |          |
| Password Strength Meter:     |                            |          |
| Interface:                   | WAN2                       |          |
| Enable:                      |                            |          |
| Tunnel Mode:                 | Full Tunnel                |          |
| IP Address:                  | 192.168.1.0                |          |
| Subnet Mask:                 | 255.255.255.0              |          |
| Extended Authentication:     | Default - Local Database 🗸 | Add/Edit |
| Save Cancel                  |                            |          |

*قفنلا عضو* ةلدسنملا ةمئاقلا نم بسانملا يقفنلا لاصتالا عضو رتخأ .8 ةوطخلا.

| Client to Gateway            |                                                                                                    |          |
|------------------------------|----------------------------------------------------------------------------------------------------|----------|
| Add a New Easy VPN           |                                                                                                    |          |
|                              | O Tunnel O Group VPN                                                                                                    | Easy VPN |
| Group No.                    | 1                                                                                                    |          |
| Name:                        | group_1                                                                                                    |          |
| Minimum Password Complexity: | Enable                                                                                                    |          |
| Password:                    | password_1                                                                                                    |          |
| Password Strength Meter:     |                                                                                                    |          |
| Interface:                   | WAN2                                                                                                    |          |
| Enable:                      | <ul> <li>Image: A start of the start of the start of</li></ul> |          |
| Tunnel Mode:                 | Full Tunnel 🔍                                                                                                    |          |
| IP Address:                  | Full Tunnel<br>Split Tunnel                                                                                                    |          |
| Subnet Mask:                 | 255.255.255.0                                                                                                    |          |
| Extended Authentication:     | Default - Local Database                                                                                                    | Add/Edit |
| Save Cancel                  |                                                                                                    |          |

يلاتلا وحنلا ىلع ةحاتملا تارايخلا ديدحت متي:

- اذإ .رورم ةكرحلا ىلإ نمأ ريثك دوزي يأ ،قفن VPN لا ربع رورم ةكرح لك لسري لماك قفن <u>11 ةوطخلا</u> ىلإ يطختلاب مقف ،رايخلا اذه ترتخأ.
- ىلإ لوصولاب (VPN) ةيرەاظلا ةصاخلا ةكبشلا ليمعل حمسي قفنلا ميسقت ،تقولا سفن يف (VPN) ةيرەاظلا ةصاخلا ةكبشلا دراوم ىلإ ةفاضإلاب ماعلا تنرتنإلا، يددرتلا قاطنلا ىلع ظفاحي امم.

لهس VPN لا نم نراقلا ىلإ نيعي نأ ديرت تنأ ناونعلا ،لاجم *ناونعلا* يف تلخد .9 ةوطخلا .

| Client to Gateway            |                                     |
|------------------------------|-------------------------------------|
| Add a New Easy VPN           |                                     |
|                              | ○ Tunnel ○ Group VPN ● Easy VPN     |
| Group No.                    | 1                                   |
| Name:                        | group_1                             |
| Minimum Password Complexity: | Enable                              |
| Password:                    | password_1                          |
| Password Strength Meter:     |                                     |
| Interface:                   | WAN2                                |
| Enable:                      | ✓                                   |
| Tunnel Mode:                 | Split Tunnel                        |
| IP Address:                  | 192.168.2.0                         |
| Subnet Mask:                 | 255.255.255.0                       |
| Extended Authentication:     | Default - Local Database 🗸 Add/Edit |
| Save Cancel                  |                                     |

نيعملا IP ناونعل ةيعرفلا ةكبشلا عانق لخدأ ،*ةيعرفلا ةكبشلا عانق* لقح يف 10 ةوطخلا قەجاول.

| Client to Gateway            |                                                                                                    |          |
|------------------------------|----------------------------------------------------------------------------------------------------|----------|
| Add a New Easy VPN           |                                                                                                    |          |
|                              | O Tunnel O Group VPN                                                                                                    | Easy VPN |
| Group No.                    | 1                                                                                                    |          |
| Name:                        | group_1                                                                                                    |          |
| Minimum Password Complexity: | Enable                                                                                                    |          |
| Password:                    | password_1                                                                                                    |          |
| Password Strength Meter:     |                                                                                                    |          |
| Interface:                   | WAN2                                                                                                    |          |
| Enable:                      | <ul> <li>Image: A start of the start of the start of</li></ul> |          |
| Tunnel Mode:                 | Split Tunnel                                                                                                    |          |
| IP Address:                  | 192.168.2.0                                                                                                    |          |
| Subnet Mask:                 | 255.255.255.0                                                                                                    |          |
| Extended Authentication:     | 1 - Active Directory<br>Default - Local Database<br>1 - Active Directory                                                                                                    | Add/Edit |

يلاتلا وحنلا ىلع ةحاتملا تارايخلا ديدحت متي:

- ةمدخ . Active Directory ةمدخ لالخ نم ةقداصملا عيسوت متي Active Directory قمدخ 1 قوف رقنا .Windows لاجم ةكبش ىلع ةكبشلا نامأ رفوت ةمدخ يه Active Directory .دوجوملا ليلدلا ريرحت وأ ديدج ليلد ةفاضإ ديرت تنك اذإ **ريرحت/ةفاضإ**
- قوف رقنا .ەجوملا ةطساوب ةقداصملا ءارجإ متي ةيلحم تانايب ةدعاق يضارتفا اەريرحت وأ تانايبلا ةدعاق ةفاضإ ديرت تنك اذإ **ريرحت/ةفاضإ**

ة اذا **:قطحال م** مدعاق وأ Active Directory ة فاضإ ةيفيك لوح ديزملا ىل عروث علا يف بغرت تنك اذا **:قطحال م** م<u>دختسمل او لاجمل قرادا نيوكت</u> نونعمل ادنتسمل اىل عجراف ،اەريرحت وأ قيل حمل اتان ايبل د <u>RV325 VPN و RV325 تامجوم قلسلس ىلع</u>

.تادادعإلا ظفحل **ظفح** ىلع رقنا .12 ةوطخلا

ةمجرتاا مذه لوح

تمجرت Cisco تايان تايانق تال نم قعومجم مادختساب دنتسمل اذه Cisco تمجرت ملاعل العامي عيمج يف نيم دختسمل لمعد يوتحم ميدقت لقيرشبل و امك ققيقد نوكت نل قيل قمجرت لضفاً نأ قظعالم يجرُي .قصاخل امهتغلب Cisco ياخت .فرتحم مجرتم اممدقي يتل القيفارت عال قمجرت اعم ل احل اوه يل إ أم اد عوجرل اب يصوُتو تامجرت الاذة ققد نع اهتي لوئسم Systems الما يا إ أم الا عنه يل الان الانتيام الال الانتيال الانت الما